# brother

このたびは本製品をお買い上げいただきまして、誠にありがとうございます。 「安全にお使いいただくために」を読んでから本書の指示に従って本製品の 設定を行ってください。

Version A JPN

本書はなくさないように注意し、いつでも手に取って見ることができるように してください。

#### 本書の表記

| ▲ 警告    | この表示を無視して、誤った取り扱いをすると、人が死亡または重傷を負う可<br>能性がある内容を示しています。 |
|---------|--------------------------------------------------------|
| ▲ 注意    | この表示を無視して、誤った取り扱いをすると、人が傷害を負う可能性がある<br>内容を示しています。      |
| !重要     | この表示を無視して、誤った取り扱いをすると、物的損害の可能性がある内容<br>を示しています。        |
| 題意      | 本製品をお使いになるにあたって、守っていただきたいことを説明しています。                   |
| (猫-足)   | 本製品の操作手順に関する補足情報を説明しています。                              |
| < XXX > | 操作パネル上のボタンを表しています。                                     |
| [ XXX ] | コンピューター上の表示を表しています。                                    |

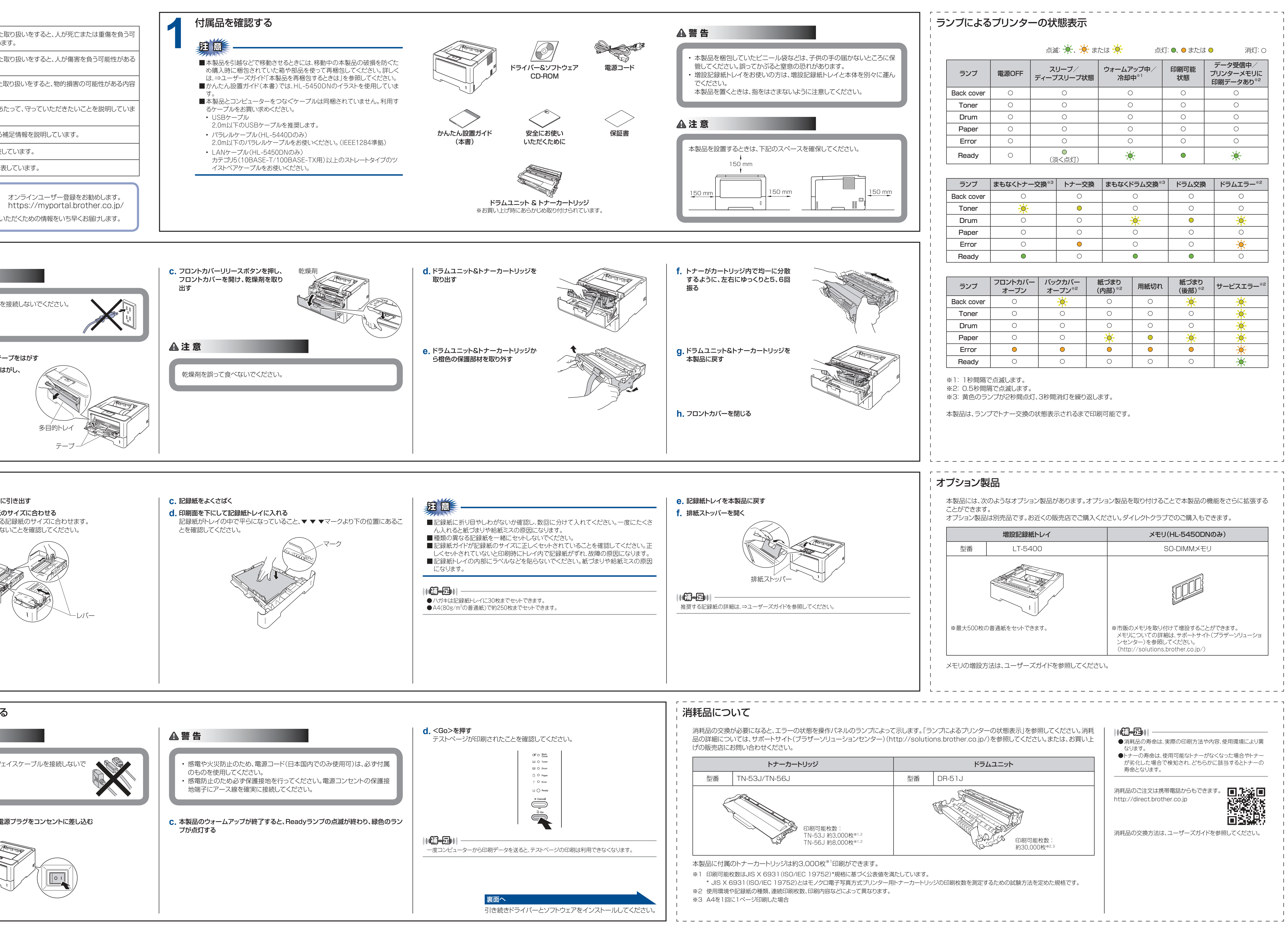

### 記録紙をセットする

## a. 記録紙トレイを本製品から完全に引き出す **b**. 記録紙ガイドを使用する記録紙のサイズに合わせる ・レバーをつまみながら使用する記録紙のサイズに合わせます。 ・記録紙ガイドが固定され動かないことを確認してください。

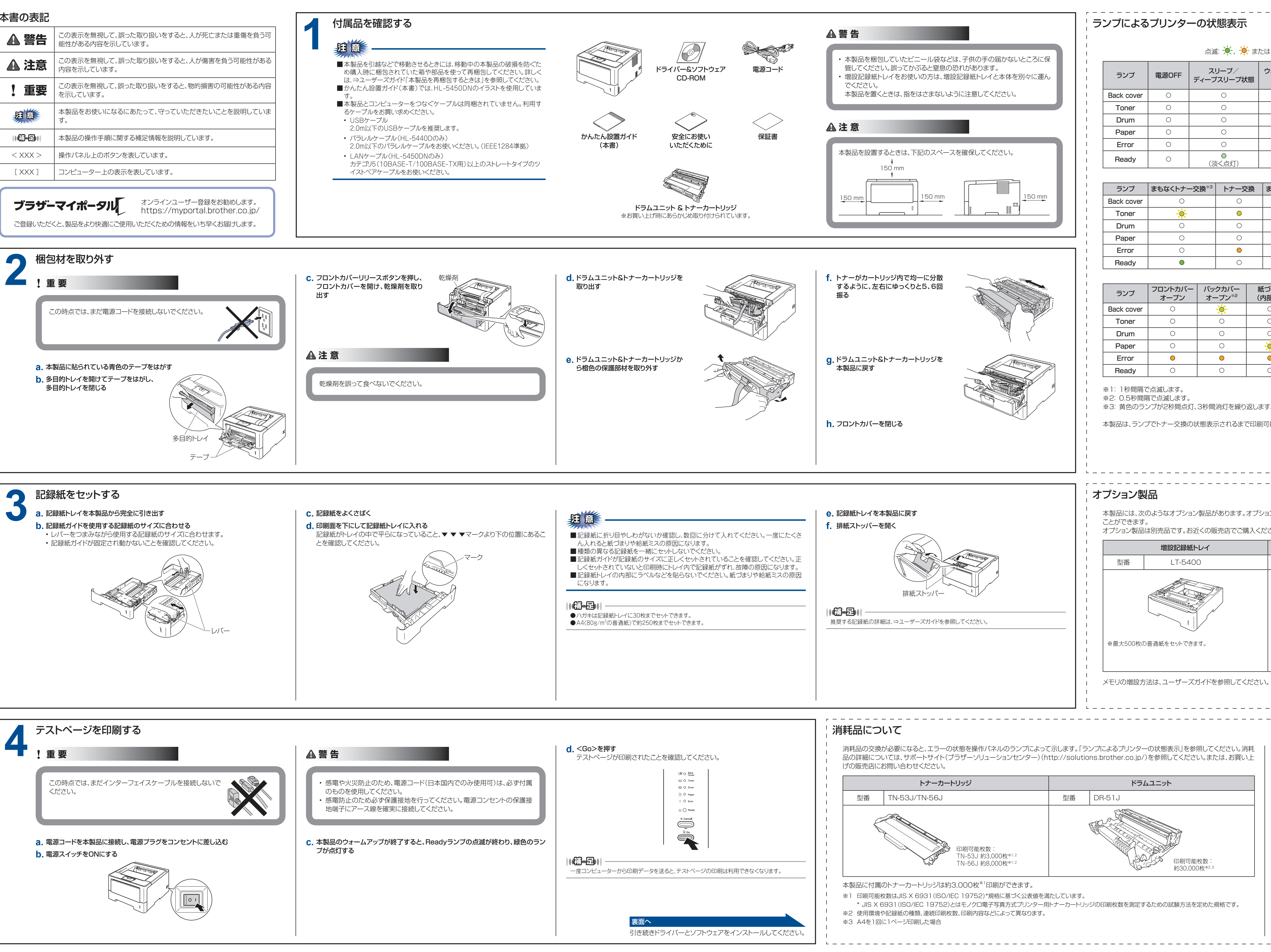

### はじめにお読みください HL-5440D/HL-5450DN

| <b>、</b> 点:                  | 灯: 🔍 \varTheta または | ↓ ● 消灯: ○                                     |
|------------------------------|--------------------|-----------------------------------------------|
| −ムアップ中/<br>冷却中 <sup>※1</sup> | 印刷可能<br>状態         | データ受信中/<br>プリンターメモリに<br>印刷データあり <sup>*2</sup> |
| 0                            | 0                  | 0                                             |
| 0                            | 0                  | 0                                             |
| 0                            | 0                  | 0                                             |
| 0                            | 0                  | 0                                             |
| 0                            | 0                  | 0                                             |
| ₩.                           | •                  | - <del>``</del>                               |
|                              |                    |                                               |
| なくドラム交換 <sup>*</sup>         | 3 ドラム交換            | <b>キレンジン ドラムエラー</b> *2                        |
| 0                            | 0                  | 0                                             |
| 0                            | 0                  | 0                                             |
| <del>.</del>                 | •                  | *                                             |
| 0                            | 0                  | 0                                             |

| <b>)</b><br>2 | 用紙切れ | 紙づまり<br>(後部) <sup>*2</sup> | サービスエラー*2     |
|---------------|------|----------------------------|---------------|
|               | 0    | ×                          | ×             |
|               | 0    | 0                          | ×             |
|               | 0    | 0                          | ×             |
|               | •    | *                          | *             |
|               | •    | •                          | <del>``</del> |
|               | 0    | 0                          |               |

0

 $\bigcirc$ 

-0-

0

0

 $\bigcirc$ 

| メモリ(HL-5450DNのみ) |  |
|------------------|--|
| SO-DIMMメモリ       |  |
|                  |  |

※市販のメモリを取り付けて増設することができます。 メモリについての詳細は、サポートサイト(ブラザーソリューショ ンセンター)を参照してください。 (http://solutions.brother.co.jp/)

||個-二|| ●消耗品の寿命は、実際の印刷方法や内容、使用環境により異 なります。 ●トナーの寿命は、使用可能なトナーがなくなった場合やトナー が劣化した場合で検知され、どちらかに該当するとトナーの 寿命となります。 消耗品のご注文は携帯電話からもできます。 http://direct.brother.co.jp

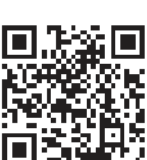

消耗品の交換方法は、ユーザーズガイドを参照してください。

### brother

### Windows<sup>®</sup>の場合

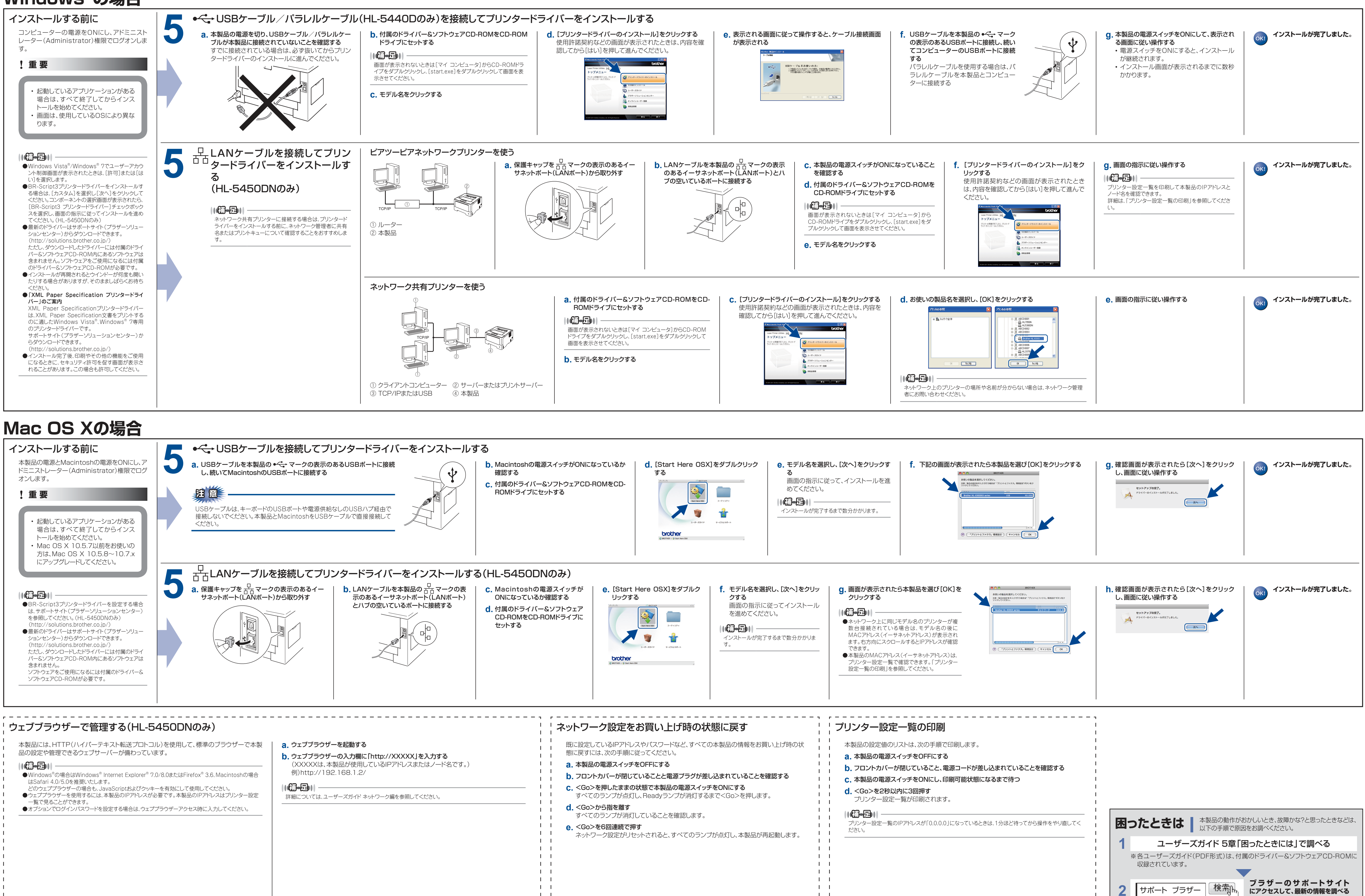

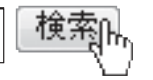

http://solutions.brother.co.jp